## PRINCIPAIS ALTERAÇÕES DA VERSÃO 1.16.0 DO PJE 1º GRAU

#### 1. Contagem de prazo em dias úteis

Visando ajustar a contagem de prazo para atender à Reforma Trabalhista, Lei 13467/2017, o sistema foi modificado, passando a funcionar da seguinte maneira:

- Para prazos iniciados a partir da entrada em vigência da Reforma Trabalhista (Lei 13.467), a contagem será feita **apenas em dias úteis;** 

- Para prazos iniciados e terminados antes da vigência da Reforma Trabalhista (Lei 13.467), a contagem será feita em **dias corridos**.

- Para os prazos iniciados antes e terminando após a data de início de vigência da Reforma Trabalhista, a contagem será feita em **dias corridos**.

Vale ressaltar, portanto, o necessário acompanhamento dos prazos lançados nos expedientes por ocasião de elaboração de tarefas na caixa preparar ato de comunicação, bem como os despachos e decisões com informação de prazos por ocasião da minuta. Assim, importante a verificação na aba **Expedientes.** 

| Processo | Anexar<br>documentos | Audiedas | Expedientes | Características o<br>processo | de Pericia          | Siegredo ou<br>Sigilio | Redistribuições          | Associado | s Petições<br>avaisas | Anexos Ac       | neso de<br>roeites | Movementações       | Dades<br>Financeiro | 6        | Cálculo<br>Obrigaçõe<br>Pagar |
|----------|----------------------|----------|-------------|-------------------------------|---------------------|------------------------|--------------------------|-----------|-----------------------|-----------------|--------------------|---------------------|---------------------|----------|-------------------------------|
| Partes   |                      |          |             |                               |                     |                        |                          |           |                       |                 |                    |                     |                     |          |                               |
|          | Nome                 |          | Expediente  | <b>Meio de Expediente</b>     | Data de Criação     | Distribuido em         | Oficial de Ju            | stiça     | Data Ciência          | Confirmado p    | er Pra             | o Fim do Prazo      | Documentos          | Registro | Fechado                       |
|          |                      |          | Mandado     | Central de<br>Mandados        | 15/08/2017<br>09:34 | 16/09/2017             | MARJORIE BRENDA<br>ROCHA | GOUVEIA   |                       | -               | 8                  |                     | 600                 |          | SIM                           |
|          |                      |          | Noticação   | Diário Eletrônico             | 02/06/2017<br>11:45 |                        |                          |           | 03/08/2017 23:59:59   | Sistema         | 5                  | 08/08/2017<br>23:59 | 60                  |          | SIM                           |
|          |                      |          | Noticação   | Ditário Eletrônico            | 20/07/2017          |                        |                          |           | 21/07/2017 23:59:59   | Sistema         | 5                  | 28/07/2917 23:59    | <b>10</b>           |          | SIN                           |
|          |                      |          | intimação   | Correlas                      | 27/06/2017<br>13.56 |                        |                          |           | 03/07/2017 23:59:59   | Sistema         | 8                  | 11/07/2017          | <b>80</b>           |          | SIM                           |
|          |                      |          | Notticação  | Diário Eletrônico             | 15/06/2017<br>17:31 |                        |                          |           | 20/06/2017 23:59:59   | Sistema         | 1                  | 21/06/2917<br>23:59 | 60                  |          | SIM                           |
|          |                      |          | Notificação | Enviar Via Sistema            | 09/03/2017<br>13.04 |                        |                          |           | 14/03/2017 17:42:44   | ALPINANO DO PRA | 0 0                |                     | @0 <b>0</b>         |          | SIM                           |

#### 2. Utilização de certificado A1 no Shodō e remoção do assinador Applet

O Shodo, assinador digital distribuído pelo CSJT, agora aceita assinatura com certificado A1. Para permitir essa flexibilidade, foi acrescentada a opção "Configurações" no menu desse aplicativo para que o usuário localize o arquivo desse certificado e opte por utilizá-lo ou continuar utilizando o certificado A3.

Já o assinador **Applet foi removido** do PJe e não poderá mais ser utilizado, devendo-se utilizar obrigatoriamente o Shodo.

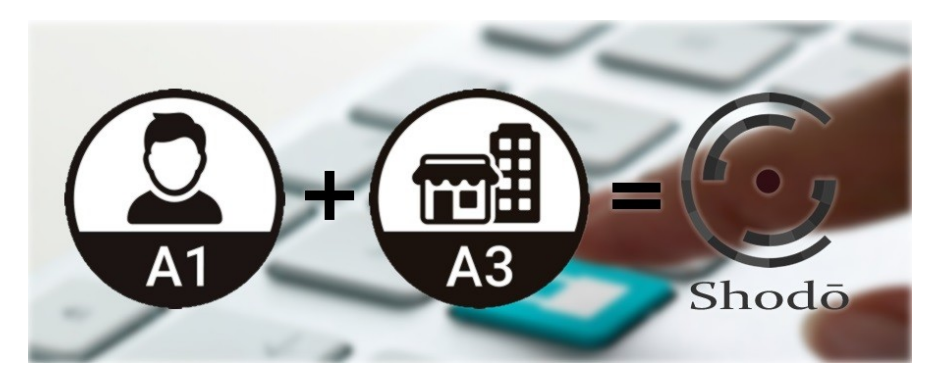

Mais detalhes <u>no manual</u>.

#### 3. Criação do novo fluxo "CEJUSC"

Foi Criado o fluxo que possibilita a remessa de processos ao CEJUSC-JT de 20. grau, conforme previsto no artigo 60. da Resolução CSJT n. 174, de 30 de setembro de 2016, bem como a devolução dos autos à unidade de origem, na forma do artigo 70., parágrafo 10, da referida norma.

A remessa de processos ao **CEJUSC – 1º GRAU** estará disponível nas tarefas Análise do Conhecimento, Análise de Liquidação e Análise de Execução, conforme figuras abaixo:

Enviar ao CEJUSC - Con Enviar ao CEJUSC - Liq Enviar ao CEJUSC - Exec

Os processos serão recebidos no CEJUSC, nas caixas **Triagem inicial**, de acordo com a fase em que o processo se encontra, conforme a imagem a seguir:

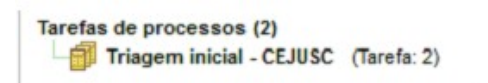

No momento em que o processo for remetido ao CEJUSC serão gerados os seguintes movimentos:

Recebidos os autos para tentativa de conciliação

Remetidos os autos para Centro Judiciário de Métodos Consensuais de Solução de Disputas - CEJUSC - JT para tentativa de conciliação

Ao abrir a tarefa na Trigaem inicial – CEJUSC, o sistema apresenta três botões como próxima ação:

Análise de Secretaria - CEJUSC Conclusão para Magistrado - CEJUSC Preparar ato de comunicação - CEJUSC

Em Análise de Secretaria - CEJUSC, o sistema apresentará as seguintes próximas ações:

| Selecione                                    |
|----------------------------------------------|
| Aguardando Providência - CEJUSC              |
| Aguardando audiência - CEJUSC                |
| Conclusão para Magistrado - CEJUSC           |
| Controle de perícia - CEJUSC                 |
| Corrigir ou alterar tipo de petição - CEJUSC |
| Criar Expediente de Secretaria - CEJUSC      |
| Dar ciência às partes - CEJUSC               |
| Devolver à origem                            |
| Preparar ato de comunicação - CEJUSC         |

Estará disponível em **Análise de Secretaria – CEJUSC**, nas três fases do processo, Conhecimento, Liquidação e Execução, a próxima ação Devolver à origem, conforme figura acima.

Ao retornar do CEJUSC, os processos serão recebidos nas seguintes caixas de tarefa, conforme a fase do processo:

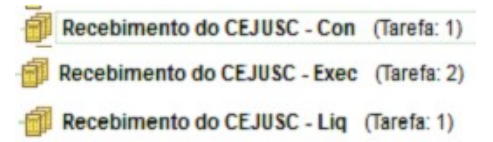

No momento do retorno do processo, o sistema PJe lançará os seguintes movimentos:

```
11/10/2017 13:41:56 - Recebidos os autos para prosseguir
11/10/2017 13:41:56 - Remetidos os autos para Vara do Trabalho para prosseguir
```

Uma novidade no ícone **ver detalhes (bob esponja)** é a disponibilização das audiências designadas, tanto na origem, quanto aquelas designadas no CEJUSC, bem como a informação do órgão de origem do processo.

| And a lutantes Origan  |                | Audiências designadas    |
|------------------------|----------------|--------------------------|
| Savana Do Thanki uo Do | Valor da causa | 25/10/2017 - CEJUSC,     |
| TO VARA DO TRABALHO DE | R\$ 98.030,90  | 16/11/2017 - 15ª VARA DO |
| SOIANIA                |                | TRABAL HO DE GOLÂNIA     |

Caso seja marcada uma audiência no órgão de origem e o processo seja remetido ao CEJUSC, onde terá uma nova audiência designada, o sistema mantém aquela agendada na origem, com status audiência designada, e somente será redesignada quando ocorrer no mesmo órgão julgador, conforme figura abaixo:

| Sala                  | Status da Audiência |
|-----------------------|---------------------|
| Inicial CEJUSC        | designada           |
| Sala Inicial - CENTRO | designada           |
| Sala Inicial - CENTRO | redesignada         |

#### 4. Preparar Ato de Comunicação (PAC) com possibilidade de intimação via email

| Expedi | entes                                                                                  |                    |                                                                                           |   |              |          |                                        |   |     |                 |
|--------|----------------------------------------------------------------------------------------|--------------------|-------------------------------------------------------------------------------------------|---|--------------|----------|----------------------------------------|---|-----|-----------------|
| 88     | Destinatário                                                                           | Tipo de expediente | Meio de comunicação                                                                       | 2 | Matéria DEJT | Endereço | Quem assina?                           |   | Ato | Tipo de prazo   |
| 90     | 0 TIGRAO<br>COMERCIAL DE<br>FRUTAS LTDA - EPP<br>CIPIO 65 756 1340001-50<br>RECLAMANTE | Intimação 💌        | E-Mail<br>Selecione um tipo]<br>Correioe<br>Duáno Eletônico<br>E-Mar<br>E-már Via Sistema | N |              |          | Usuário<br>VICTOR LOPES DIAS DE ARAUJO | × |     | Das Certa prazo |

Se adequando ao novo CPC, o PJe agora permite intimações via e-mail.

Veja o manual clicando <u>aqui</u>.

#### 5. Supressão de opções na tarefa Preparar Comunicação (Dar Ciência às Partes)

Foi realizada alteração de fluxo na tarefa **Preparar comunicação**, de modo que na coluna Comunicação constarão somente as opções **Ofício e Carta Precatória** 

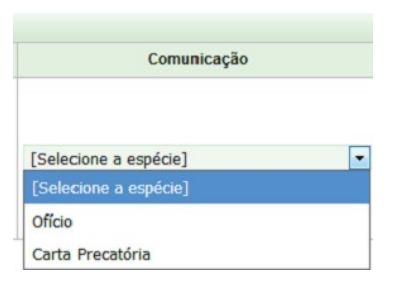

A comunicação Intimação somente será apresentada quando utilizado o campo **Outros** destinatários

|                                                        | esunatarios         | Preparar ato | Escolher documentos vinculados e finaliza                                                      | ar 🛛                |                              |           |
|--------------------------------------------------------|---------------------|--------------|------------------------------------------------------------------------------------------------|---------------------|------------------------------|-----------|
| articipantes do Proc                                   | 08550               |              |                                                                                                | Outros destinatário | 05                           |           |
| + Intimar todos                                        | Mostrar todos       |              |                                                                                                | Digite o nome, o C  | CPF ou o CNPJ do destinatári | 0:        |
| <ul> <li>B Polo ativo</li> <li>Polo passivo</li> </ul> | i                   |              |                                                                                                |                     | Pesquisa                     | ir Limpar |
|                                                        |                     |              |                                                                                                | Destinatàrios       |                              |           |
| <b>60</b>                                              | Dectinatio          | -            | Comunicação                                                                                    | Pessoal             | Meio                         |           |
| Próximo                                                | Desinata            |              | connancação                                                                                    |                     |                              |           |
| Próximo<br>Próxima ação:                               | Cancelar Expediente |              | Comunicação                                                                                    |                     |                              |           |
| Próximo                                                | Cancelar Expediente |              | Comunicação<br>[Selecione a espécie]                                                           |                     |                              |           |
| Próximo                                                | Cancelar Expediente |              | Comunicação<br>[Selecione a espécie]<br>[Selecione a espécie]                                  |                     |                              |           |
| Próximo                                                | Cancelar Expediente |              | Comunicação<br>[Selecione a espécie]<br>[Selecione a espécie]<br>Intimação                     |                     |                              |           |
| Próximo                                                | Cancelar Expediente |              | Comunicação<br>[Selecione a espécie]<br>[Selecione a espécie]<br>Intimação<br>Carta Precatória |                     |                              |           |

### 6. Projeto Entes Públicos

O PJe foi remodelado para facilitar as ações com participação de entes públicos.

| Tip      | o de pessoa:<br>) Pessoa física  ) Pessoa jurídica de direito público  ) era governamental:<br>) Federal  ) Estadual  ) Municipal  e de antifate:                                                                                                    | Pessoa jurídica de direito priv                  | ado 🔘 Ministério Público                         | o do Trabalho                                                                        |
|----------|----------------------------------------------------------------------------------------------------|--------------------------------------------------|--------------------------------------------------|--------------------------------------------------------------------------------------|
| 110      | Órgão público 🔍 Autarquias fundações e consórcios                                                                                                    |                                                  |                                                  |                                                                                      |
| Órg      | <ul> <li>Órgão público O Autarquias, fundações e consórcios</li> <li>ãos Públicos / Autarquias / Fundações / Ministério Público</li> </ul>                                                                                                    |                                                  |                                                  |                                                                                      |
| Órg      | o de entradue:<br>) Órgão público ◎ Autarquias, fundações e consórcios<br>ãos Públicos / Autarquias / Fundações / Ministério Público<br>Nome                                                                                                    | Tipo de Pessoa                                   | CNPJ                                             | Assunto                                                                              |
| Órg      | o de entradade.<br>Ôrgão público<br>ãos Públicos / Autarquias / Fundações / Ministério Público<br>Nome<br>União Federal representada pela PGFN - TOCANTINS                                                                                                    | Tipo de Pessoa<br>União Federal                  | CNPJ<br>00.394.460/0216-53                       | Assunto<br>Apenas INSS e IRRPF                                                       |
| Órg<br>4 | <ul> <li>Órgão público          Autarquias, fundações e consórcios     </li> <li>ãos Públicos / Autarquias / Fundações / Ministério Público</li> <li>Nome</li> <li>União Federal representada pela PGFN - TOCANTINS</li> <li>União Federal representada pela PGF - TOCANTINS</li> </ul> | Tipo de Pessoa<br>União Federal<br>União Federal | CNPJ<br>00.394.460/0216-53<br>05.489.410/0001-61 | Assunto<br>Apenas INSS e IRRPF<br>Apenas Multas Administrativas e Execução<br>Fiscal |

Veja os detalhes clicando <u>aqui</u>, <u>aqui</u> e <u>aqui</u>.

#### 6. Coloração dos documentos na listagem

Agora é possível ver novas cores na listagem dos documentos do processo. Basta que o administrador do regional realize a configuração em "Documento -> Petição ou Documento".

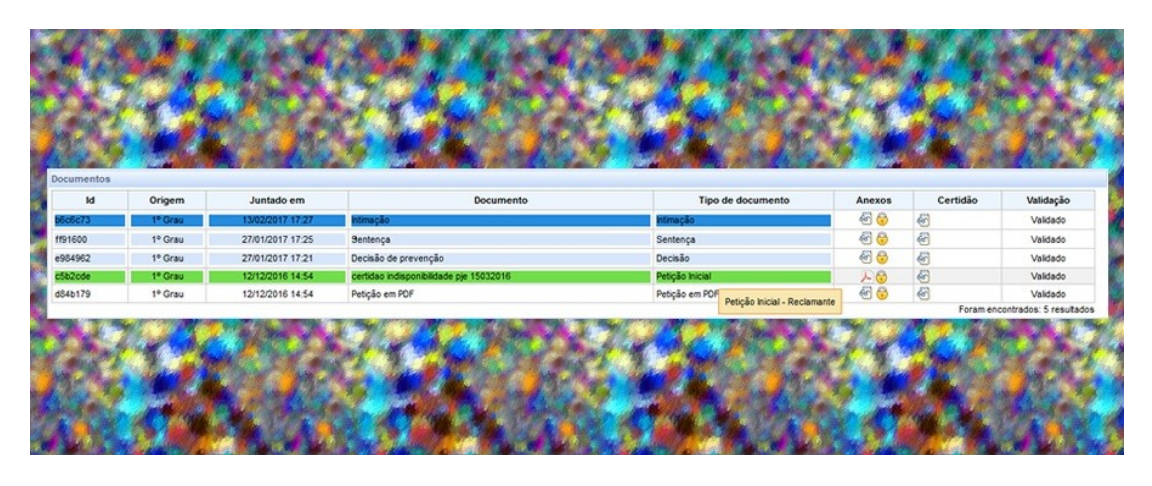

#### 7. Possibilidade de assinar em lote os processos na tarefa "Analisar Dependências"

O mecanismo de Assinatura em lote agora está disponível também para os processos que se encontram na tarefa "Analisar Dependências".

| 2        | V  | Processo                                                                                                    | Pendente desde           |
|----------|----|----------------------------------------------------------------------------------------------------|--------------------------|
| <b>1</b> | ·@ | RTOrd 0000762-29.2016.5.10.0009<br>JOSE BENEDITO CASTRO NETO X RAIA DROGASIL S/A                               | 12/05/2017 16:20         |
| (1)de    |    | RTOrd 0000820-32.2016.5.10.0009<br>CICERO ALVES DE LIMA FILHO X SERVI SEGURANÇA E VIGILANCIA D EINSTAÇÕES LTDA | 12/05/2017 16:22         |
| <b>1</b> | 1  | RTOrd 0000882-72.2016.5.10.0009<br>ADRIANA BARBOSA DE FARIAS X PAULO & MAIA SUPERMERCADOS LTDA                 | 17/05/2017.17:18         |
| 6        | V  | RTSum 0000838-53.2016.5.10.0009<br>GEORGE ANDERSON SOUZA SANTOS X SHOX DO BRASIL CONSTRUCOES LTDA              | 17/05/2017.17:19         |
|          |    | Forar                                                                                                    | n encontrados: 4 resulta |

#### 8. Alterações na aba "Anexar Documentos"

Foram realizadas alterações na aba Anexar documentos (ver detalhes) do processo.

| Processo              | Anexar<br>documentos                  | Audiências       | Expedientes          | Características<br>do processo | Perícia     | Segredo<br>ou sigilo | Redistribulções |
|-----------------------|---------------------------------------|------------------|----------------------|--------------------------------|-------------|----------------------|-----------------|
| Cadastro de           | documento                             | An. S            |                      |                                |             | 201                  |                 |
| Docume<br>S<br>Modelo | ento por editor de<br>im © Não        | texto do sistema | Tipo de l<br>Selecio | Documento* a<br>ne             |             | Desc                 | crição* 🛛       |
| B /                   | <u>U</u> ARC == 3                     | E 📰 📰 🛛 Tip      | o de fonte 👻 Ta      | manho - (a)                    | <b>#3</b> % |                      |                 |
| - 4                   | : : : : : : : : : : : : : : : : : : : | Ω¶= α]           |                      | es es jar 24 3                 | *][*n n*    | 4.   ann ann         |                 |

Possibilidade de marcação Sim ou Não para a opção Documento por editor de texto do sistema?

a) Caso realizada a marcação **Não**, não será mais apresentada a tela do editor de texto e será exibida a tela abaixo para adicionar o(s) documento(s). Ao clicar em + **Adicionar** e selecionar o arquivo, poderá selecionar os tipos de documentos

| Processo                | Anexar<br>documentos     | Audiências             | Expedientes |
|-------------------------|--------------------------|------------------------|-------------|
| Cadastro do             | o documento              |                        |             |
| Docume<br>© Si<br>▲ * C | ento por editor de<br>im | texto do sistema<br>os | 1?* 🗎       |
|                         |                          |                        |             |
| Incluir Docu            | imento                   |                        |             |
| Incluir Docu            | cionar                   |                        |             |

#### Tipos de documentos (sem editor de texto)

| Selecione o tipo                  | - Ofício                                      |
|-----------------------------------|-----------------------------------------------|
| Auto de Adjudicação               | Ofício Requisitório                           |
| Auto de Arrematação               | Renajud (consulta)                            |
| BacenJud (bloqueio)               | Requisição Antecipada de Honorários Periciais |
| BacenJud (desbloqueio)            | Requisição de Pequeno Valor (RPV)             |
| BacenJud (transferência)          | SIMBA (consulta)                              |
| Carta Precatória                  | E                                             |
| Carta Precatória Citatória        |                                               |
| Carta Precatória Executória       |                                               |
| Carta Precatória Inquiritória     |                                               |
| Carta Precatória Notificatória    |                                               |
| Carta Rogatória                   |                                               |
| Certidão de Praça/Leilão          |                                               |
| Correspondência Eletrônica/E-mail |                                               |
| Guia de Liberação                 |                                               |
| Infojud (consulta)                |                                               |
| Infoseg (consulta)                |                                               |

b) Caso realizada a marcação **Sim**, será apresentada a tela do editor de texto, e serão apresentados os tipos de documentos, conforme lista abaixo.

| Selecione                         | Tipo de Documento*                           | Descrição* 🗟                                                                                                    |
|-----------------------------------|----------------------------------------------|----------------------------------------------------------------------------------------------------|
| Selecione                         | Selecione                                    | Image: A state of the state of the state |
| Auto de Adjudicação               | Ofício Requisitório<br>Renaiud (consulta)    | <u>^</u>                                                                                                    |
| Auto de Arrematação               | Requisição Antecipada de Honorários Pericia  | lis                                                                                                    |
| BacenJud (bloqueio)               | Requisição de Pequeno Valor (RPV)            |                                                                                                    |
| BacenJud (desbloqueio)            | SIMBA (consulta)                             |                                                                                                    |
| BacenJud (transferência)          | Carta de Adjudicação                         |                                                                                                    |
| Carta Precatória                  | Carta de Arrematação                         |                                                                                                    |
| Carta Precatória Citatória        | Certidão                                     |                                                                                                    |
| Carta Precatória Executória       | Certidão de Crédito Trabalhista              |                                                                                                    |
| Carta Precatória Inquiritória     | Certidão de Crédito para Habilitação no Juíz | o Falimentar                                                                                                    |
| Carta Precatória Notificatória    | Certidão de Entrega de Documentos pela Se    | cretaria                                                                                                    |
| Carta Rogatória                   | Certidão de Proposta de Acordo               |                                                                                                    |
| Certidão de Praça/Leilão          | Certidão de Trânsito em Julgado              |                                                                                                    |
| Correspondência Eletrônica/E-mail | Edital                                       |                                                                                                    |
| Guia de Liberação                 | Edital de Praça/Leilão                       |                                                                                                    |
| Infojud (consulta)                | Intimação                                    |                                                                                                    |
| Infoseg (consulta)                | Mandado                                      |                                                                                                    |
| Ofício                            | Mandado Proibitório                          |                                                                                                    |
| Ofício Requisitório               | Mandado de Arresto de Bem                    | -                                                                                                    |

Após o preenchimento dos campos **Tipo de Documento, Descrição e Editor de texto**, deverá clicar em Gravar, caso pretenda anexar arquivos ao processo através do **+ Adicionar** 

| Tipos de Documentos | (com | editor | de | texto | ) |
|---------------------|------|--------|----|-------|---|
|---------------------|------|--------|----|-------|---|

| Selecione o tipo                                      | Documento de Arrecadação de Receitas Federais (DARF) |
|-------------------------------------------------------|------------------------------------------------------|
| Auto de Penhora                                       | Extrato Bancário                                     |
| Aviso de Recebimento (AR)                             | Extrato de FGTS                                      |
| Cadastro Nacional de Pessoa Jurídica (CNPJ)           | Fotografia                                           |
| Certidão Negativa de Débitos Trabalhistas (CNDT)      | Guia da Previdência Social (GPS)                     |
| Certidão do Cartório de Registro de Imóveis           | Guia de Recolhimento da União (GRU - custas)         |
| Comprovante de Depósito                               | Guia de Recolhimento da União (GRU - emolumentos)    |
| Comprovante de Depósito Judicial                      | Jurisprudência                                       |
| Comprovante de Recolhimento de FGTS                   | Nota Fiscal                                          |
| Comprovante de Residência                             | Planilha de Atualização de Cálculos                  |
| Contrato Social                                       | Planilha de Cálculos                                 |
| Declaração de Operações Imobiliárias - DOI (consulta) | Recibo                                               |
| Degravação                                            | Telegrama -                                          |
| Documento Diverso                                     |                                                      |

#### 9. Possibilidade de "Cancelar a conclusão" na tarefa "Concluso ao magistrado"

Na tarefa Concluso ao magistrado poderá **Cancelar conclusão,** na hipótese de desistência de envio dos autos para a elaboração das minutas de despacho, decisão e julgamento.

| Saída Documentos do processo    |   | and the second second second                                                                                                    |             |                     |                    |
|---------------------------------|---|----------------------------------------------------------------------------------------------------|-------------|---------------------|--------------------|
| Concluso ao magistrado - Exec   |   |                                                                                                    |             |                     |                    |
| tipo de conclusão *<br>despacho | × | complemento do tipo de conclusão<br>Não será necessário escolher um valor para<br>"complemento do tipo de conclusão" para o "tipo<br>de conclusão" escolhido | Nagistrado* | Gravar e Prosseguir | Cancelar conclusão |

#### 10. Retificação de autuação pelo Oficial de Justiça

Foi incluída a opção **retificar autuação** (editar endereço/meio de contato) para o oficial de justiça, exclusivamente em relação ao destinatário indicado no mandado e restrita a retificação às abas **endereço e meios de contato**. A retificação de endereço realizada aparecerá na sugestão de endereços na tarefa **Prepara ato de comunicação**, com registro de que foi efetuada pelo Oficial de Justiça.

| evolução de mandado                                                                                                    |                                             |                                |
|----------------------------------------------------------------------------------------------------|---------------------------------------------|--------------------------------|
| Dados do mandado                                                                                                    | Estrutura do Documento                      | Modelo                         |
| ID do mandado<br>2c742fb                                                                                                    | Certidão de devolução de mandado<br>Tópicos | <ul> <li>[Selection</li> </ul> |
| Expedição<br>21/09/2017                                                                                                    |                                             |                                |
| Distribuição<br>06/10/2017                                                                                                    | 111111111111                                |                                |
| Prazo Final<br>23/10/2017                                                                                                    |                                             |                                |
| Processo                                                                                                    | 8                                           |                                |
| Destinatário                                                                                                    |                                             |                                |
| Endereço<br>Rod M. Tuverlandia,GO 210, KM 6, SN, FAZENDA<br>CAMPOS ALEGRE, ZONA RURAL, Santa Helena<br>de Golás - GO [Pendente de validação] |                                             |                                |
| Resultado                                                                                                    | 2                                           |                                |
| Resultado da diligência:*<br>cumprido com finalidade atingida                                                                                | 8                                           |                                |
| Data de cumprimento: *<br>06/10/2017                                                                                                    | 8                                           |                                |
| Hora de cumprimento:                                                                                                    | 8                                           |                                |

#### 11. Possibilidade de registrar pagamentos na tarefa "Remeter ao 2º' grau

O usuário poderá efetuar o registro dos pagamentos no momento em que estiver configurando a remessa do processo atrevéss do botão **Registrar Pagamentos**, no qual poderá lançar os movimentos **Efetuado o pagamento** e **Comprovado o depósito** 

| Aovimento:                          |                                       |                                                   |
|-------------------------------------|---------------------------------------|---------------------------------------------------|
|                                     |                                       |                                                   |
| - Selecione os Movimentos Processua | ais                                   |                                                   |
|                                     | bjeto do pagamento} #{motivo do pa    | gamento} (#{tipo de parcela} - #{valor da parcela |
| Comprovado o depósito #{tipo        | o de depósito} (#{valor do depósito}) |                                                   |
| •                                   | m                                     | •                                                 |
|                                     |                                       |                                                   |
|                                     | Movimonto                             | Quantidade                                        |
|                                     | Movimento                             | quantitation                                      |
|                                     |                                       | >>                                                |
|                                     |                                       | >>                                                |

# 12. Verificação automática de pendências de apreciação de Recurso na tarefa "Remeter ao 2ºgrau"

Foi realizada alteração de fluxo para que o sistema informe possível pendência referente a apreciação de recurso.

Ao selecionar a próxima ação **Remeter ao 2º grau**, nas fases de conhecimento, liquidação e execução, e pendente de apreciação de recurso, o processo seguirá para a tarefa **Remeter ao 2ºgrau – Pendências de Decisão.** 

| Remeter ao 2o Grau - Pendências de Decisão                                         |  |  |  |  |
|------------------------------------------------------------------------------------|--|--|--|--|
| Existe pendência referente a apreciação de recurso. Verifique antes de prosseguir. |  |  |  |  |
| Próxima ação: Cancelar Continuar                                                   |  |  |  |  |

Clicando em **Cancelar**, será direcionado para uma das caixas de análise, conforme a fase. Assim, poderá realizar conclusão para minutar decisão e, com isso, lançar o movimento referente à apreciação do recurso. Caso clique em **Continuar**, o processo seguirá para a tarefa **Remeter ao 2ºgrau**.

#### 13. Recebimento de instância superior

Na tarefa **Recebimento de instância superior,** as próximas opções foram alteradas, sendo apresentadas na tela abaixo.

| Saída Documentos do processo      |                            |                                |
|-----------------------------------|----------------------------|--------------------------------|
| Recebimento de instância superior |                            |                                |
| Data do trâncito om julgado *     |                            |                                |
|                                   | Registrar Tränsito Julgado | Não Registrar Trânsito Julgado |

Assim, poderá informar a data e clicar em **Registrar Trânsito Julgado** ou clicar em **Não Registrar Transito Julgado**.

#### 14. Novas opções de movimentos de "Suspensão ou Sobrestamento"

Ao clicar numa das próximas ações **Sobrestamento** (na Análise de Conhecimento e de Liquidação), ou **Sobrestamento – Exec** (na Análise de Execução), seguirá para a tarefa **Escolher tipo de sobrestamento-suspensão**, na qual constarão novas opções de movimentos processuais.

| loviment | io:                                                                                                    |
|----------|----------------------------------------------------------------------------------------------------|
|          |                                                                                                    |
| Selecio  | ne os Movimentos Processuais                                                                                                    |
| • 0      | Suspensão ou Sobrestamento                                                                                                    |
|          | 📄 Suspenso o processo por depender do julgamento de outra causa, de outro juízo ou de declaração incider                                                                                                    |
| -        | Suspenso o processo por execução frustrada                                                                                                    |
| -        | Suspenso ou sobrestado o processo por força maior                                                                                                    |
|          | Suspenso o processo por morte ou perda da capacidade                                                                                                    |
|          | Suspenso ou sobrestado o processo por decisão judicial                                                                                                    |
|          | Suspenso ou sobrestado o processo por decisão do Presidente do STF no IRDR nº #{número do process                                                                                                    |
|          | Suspenso ou sobrestado o processo por decisão do Presidente do TST no IRR nº #{número do processo                                                                                                    |
|          | Suspenso ou sobrestado o processo por recurso extraordinário repetitivo nº #(número do processo relacio)                                                                                                    |
|          | Suspenso ou sobrestado o processo pelo #{nome do incidente repetitivo} nº #{número do processo relaci                                                                                                    |
|          | Suspenso ou sobrestado o processo por recurso extraordinário com repercussão geral (#(tipo tema/contri<br>Suspenso ou sobrestado o processo por recurso extraordinário com repercussão geral (#(tipo tema/contri |
|          | Suspensão ou Sobrestamento                                                                                                    |
|          | Suspenso ou sobrestado o processo por Conflito de Competencia                                                                                                    |
|          | Suspenso o processo por convenção das partes                                                                                                    |
|          | Suspenso ou sobrestado o processo por convenção das partes para cumprimento voluntario da obrigação                                                                                                    |

|                     |                        | Movimento |
|---------------------|------------------------|-----------|
| Gravar e prosseguir | Cancelar sobrestamento | × × ×     |

Lançado o movimento, os autos seguirão para a tarefa Aguardando final do sobrestamento.

| Saída Documentos d      | o processo             |                        |                             |
|-------------------------|------------------------|------------------------|-----------------------------|
| Aguardando final do sob | restamento             |                        |                             |
| Próxima ação:           | Concluso ao magistrado | Encerrar Sobrestamento | Preparar ato de comunicação |

Ao clicar em **Encerrar Sobrestamento**, será gerado o movimento **Encerrada a suspensão ou sobrestamento do processo** 

|                                                                            | Movimento |
|----------------------------------------------------------------------------|-----------|
| 10/10/2017 14:23:09 - Encerrada a suspensão ou o sobrestamento do processo |           |